### ВНИМАНИЮ РОДИТЕЛЕЙ (ЗАКОННЫХ ПРЕДСТАВИТЕЛЕЙ) БУДУЩИХ ПЕРВОКЛАССНИКОВ!

### ПАМЯТКА ПО ПОДАЧЕ ЗАЯВЛЕНИЯ В ЭЛЕКТРОННОЙ ФОРМЕ

## Подача заявления через портал «Электронная школа 2.0.»

# https://cabinet.ruobr.ru/

| ←)→ ୯ û              | 0                                       | https://cabinet.ruc             | o <b>br.ru/</b> login/ |                      | … ⊠ ☆                 | <b>Q</b> Поиск                                 |                         | $\overline{\mathbf{A}}$ | III\ 🗉     |                    |
|----------------------|-----------------------------------------|---------------------------------|------------------------|----------------------|-----------------------|------------------------------------------------|-------------------------|-------------------------|------------|--------------------|
| 🔅 Часто посещаемые 🛾 | <b>111</b> Начальная страница           | 📩 Конвертация в РС              | OF – Тиу Главная       | 🖨 Министерство эконо | 🍥 Федеральная налого  | 回 Подготовка документ                          | Joomla! 1.0.12 [Sunfire | C 100.0                 | 0% - Антип | ілагиа 🕽           |
|                      |                                         |                                 |                        |                      | and the second second |                                                |                         |                         | -          |                    |
|                      | Вход в                                  | р<br>личный каби<br>Кемеровской | нет граждан<br>области | ина                  | НАВИГАТОР /           | СОПОЛНИТЕЛЬНИ<br>ДОПОЛНИТЕЛЬНИ<br>ДЕТЕЙ КУЗБАЙ | ОГО ОБРАЗОВАНИ<br>ССА   | я                       |            | 2                  |
|                      | No. 10                                  |                                 |                        |                      | Поиск программ ПФД(   | D                                              |                         |                         |            |                    |
|                      | Имя пользовател                         | пя                              |                        |                      |                       |                                                |                         | Q                       |            |                    |
|                      | 👂 Пароль                                |                                 |                        |                      |                       | Поройти в извига:                              | 500                     |                         |            | 1                  |
|                      | Войти                                   |                                 | Войти чере             | з госуслуги          |                       | ()                                             | lob                     |                         |            |                    |
|                      |                                         | Регистра                        | ция                    |                      | 👰 Внедрени            | е персонифициров                               | занного финанси         | :                       |            |                    |
| -                    |                                         | проблемы со                     | входом                 |                      |                       |                                                |                         |                         |            | 4                  |
|                      | Забыли пароль?                          | В школ                          | пе не выдают ло        | гин/пароль?          |                       |                                                |                         |                         |            |                    |
|                      |                                         | 0                               |                        |                      |                       | 60                                             | <b>1</b>                |                         |            |                    |
|                      | Возможности серви<br>Как получить досту | иса<br>упксервису               |                        |                      |                       | STAT 2                                         | 6.0                     |                         |            | 2                  |
|                      |                                         |                                 | 0                      | 3 📑 🔞                | » 🧿 🖉                 | A                                              | - 1                     | af 🌗                    | Р РУС      | 11:27<br>24.12.201 |

При себе иметь логин и пароль от личного кабинета в системе «Электронная школа 2.0» (сокращенно «ЭШ 2.0.»). Логин и пароль можно получить в детском саду.

### получение пароля

1. Если ребёнок посещает дошкольное образовательное учреждение, либо родители представители) несовершеннолетнего ребенка обращались (законные для постановки ребёнка на очередь в дошкольное образовательное учреждение, ребенок уже внесен в единую базу портала «ЭШ 2.0.». Для получения логина и пароля от личного кабинета на портале «ЭШ 2.0.» родителям (законным представителям) несовершеннолетнего ребенка необходимо обратиться дошкольное В образовательное учреждение, которое посещает ребёнок.

2. Если ребёнок детский сад не посещает и не зарегистрирован в «ЭШ 2.0» - пройдите регистрацию на портале ГОСУСЛУГИ.

### РЕГИСТРАЦИЯ

1.Зайдите на портал «Электронная школа 2.0.» https://cabinet.ruobr.ru/ Введите логин и пароль.

2. Войдите в раздел «ОБО МНЕ/ЛИЧНАЯ ИНФОРМАЦИЯ».

В данном разделе указывается информация о ЗАЯВИТЕЛЕ\*.

**\*Заявитель** - родитель (законный представитель) несовершеннолетнего ребенка, от имени которого будет сформировано заявление в школу, кто будет лично предоставлять оригиналы документов в школу.

3. Введите/проверьте данные о заявителе (Ф.И.О., паспортные данные, адрес регистрации, контактные данные).

| No Pure Pure Pu     |                                              |                                                          |                            |                 |   |
|---------------------|----------------------------------------------|----------------------------------------------------------|----------------------------|-----------------|---|
| УСЛУГИ              | льомне дети п                                | ОЧТА ПЕТРОВ ПЕТР ПЕТРОВИЧ                                | Количество детей в семье 🛧 | 1               |   |
| Лич                 | ная информация Приложения До                 | кументы Мойкошелёк                                       | Серия паспорта             | 3222            |   |
| Общая инф           | оормация                                     | Поля, помеченные звёздочкой - обязательны для заполнения |                            |                 |   |
|                     | Петров                                       |                                                          | Номер паспорта             | 123123          |   |
|                     | Пето                                         | ]                                                        | Дата выдачи паспорта       | 01.01.2016      |   |
|                     | Deresau                                      | ]                                                        | № СНИЛС ★                  | 000-000-000 00  |   |
| '                   | Петрович                                     |                                                          |                            |                 |   |
| дения 🗙             | 01.01.1970                                   |                                                          | Адрес прох                 | кивания         |   |
| рождения            | Нараложени Кемерарская обл. Во               |                                                          | Регион 📩                   | Кемеровская обл | • |
| . <b>H</b> ereit    | Пример: "Кемерово, Кемеровская обл., Россия" |                                                          | Территория 🛧               | Новокузнецк г   | - |
|                     | мужской                                      | •                                                        |                            |                 |   |
| 4                   |                                              | -                                                        | Населенный пункт 🛧         | Новокузнецк, г  | • |
| 1 X                 | РОССИЯ                                       | •                                                        | Улица                      | BRESTORA VI     |   |
| ная почта           | ivanov1970@yandex.ru                         |                                                          |                            | эвездова, ул    |   |
| v .                 |                                              | 7                                                        | Дом 🛧                      | 22              |   |
| ный телефон         | 8-322-223-3222                               |                                                          | Литера                     |                 |   |
| и телефон           | 8-999-999-9999                               |                                                          |                            |                 |   |
| гво летей в семье 🛧 |                                              |                                                          | Дробь                      |                 |   |
| HOLEN D CENDE N     | 1                                            |                                                          | Строение                   |                 |   |
|                     |                                              |                                                          |                            |                 |   |

- 4. Войдите в раздел «ДЕТИ».
- 5. Введите/проверьте данные о ребёнке (Ф.И.О., дата рождения, адрес регистрации).
- 6. Прикрепите документы в сканированном виде:
  - свидетельство о рождении ребёнка,
  - свидетельство о регистрации ребёнка по месту жительства или свидетельство о регистрации по месту пребывания.

| Привязать ГТО ID                  |                        |  |
|-----------------------------------|------------------------|--|
| Дата рождения: 2011-06-16         |                        |  |
| Пол: мужской                      |                        |  |
| Адрес: Кемеровская обл, г Новокуз | нецк, Звездова. ул, 22 |  |
| Необходимо:                       |                        |  |
| 1. свидетельство о рождении       |                        |  |
| 2. справка по месту жительсти     | 10                     |  |
| предоставить докуме               | ент                    |  |
|                                   |                        |  |
|                                   |                        |  |

7. Обратите внимание на правильность заполнения информации. Свидетельство о рождении ребёнка можно прикрепить *только 1 раз.* 

8. Если вы хотите добавить информацию о членах семьи, войдите в раздел «ДЕТИ», выберите ребёнка и нажмите на кнопку «РОДСТВЕННИКИ».

|                      |                | +                           | ДОБАВИТЬ РЕБЁНКА        |
|----------------------|----------------|-----------------------------|-------------------------|
|                      |                |                             |                         |
| ΟΝΦ                  | Петров Иван П  | Іетрович                    |                         |
| Пол                  | мужской        |                             |                         |
| Дата рождения        | 16 июля 2011 г | — 6 лет                     |                         |
| Подробнее            | Родственники 0 |                             |                         |
|                      | До             | бавление родс               | твенника для ребёнка    |
| Ребёнок 🔹            |                | ~                           |                         |
|                      |                | 🔹 Петров Ива                | ан Петрович 🛧           |
| CTATUS UPONT SOUTH A |                | Отметьте детей, для которых | добавляете родственника |
| Статус члена семви н |                | Мать                        |                         |
| Фамилия 🛧            |                | Петрова                     |                         |
| Имя 🛧                |                | Мария                       |                         |
| Отчество 🛧           |                | Петровна                    |                         |
| Адрес проживания     |                | Звездова, 22                |                         |
| Электронная почта    |                | petrova@mail.ru             |                         |
| Контактный телефон   |                | 8-333-333-3333              |                         |
| Дата рождения        |                | 01.01.1980                  |                         |
| Информация о работе  | *              | Имеет постоянное            | место раб 💌             |
| Место работы         |                | Школа                       |                         |
| Рабочий телефон      |                | 83843555555                 |                         |
| Должность            |                | учитель                     |                         |

- 9. Ещё раз проверьте правильность введённой информации
- 10. Войдите в раздел «УСЛУГИ», выберите «ПОДАТЬ ЗАЯВЛЕНИЕ В ШКОЛУ».

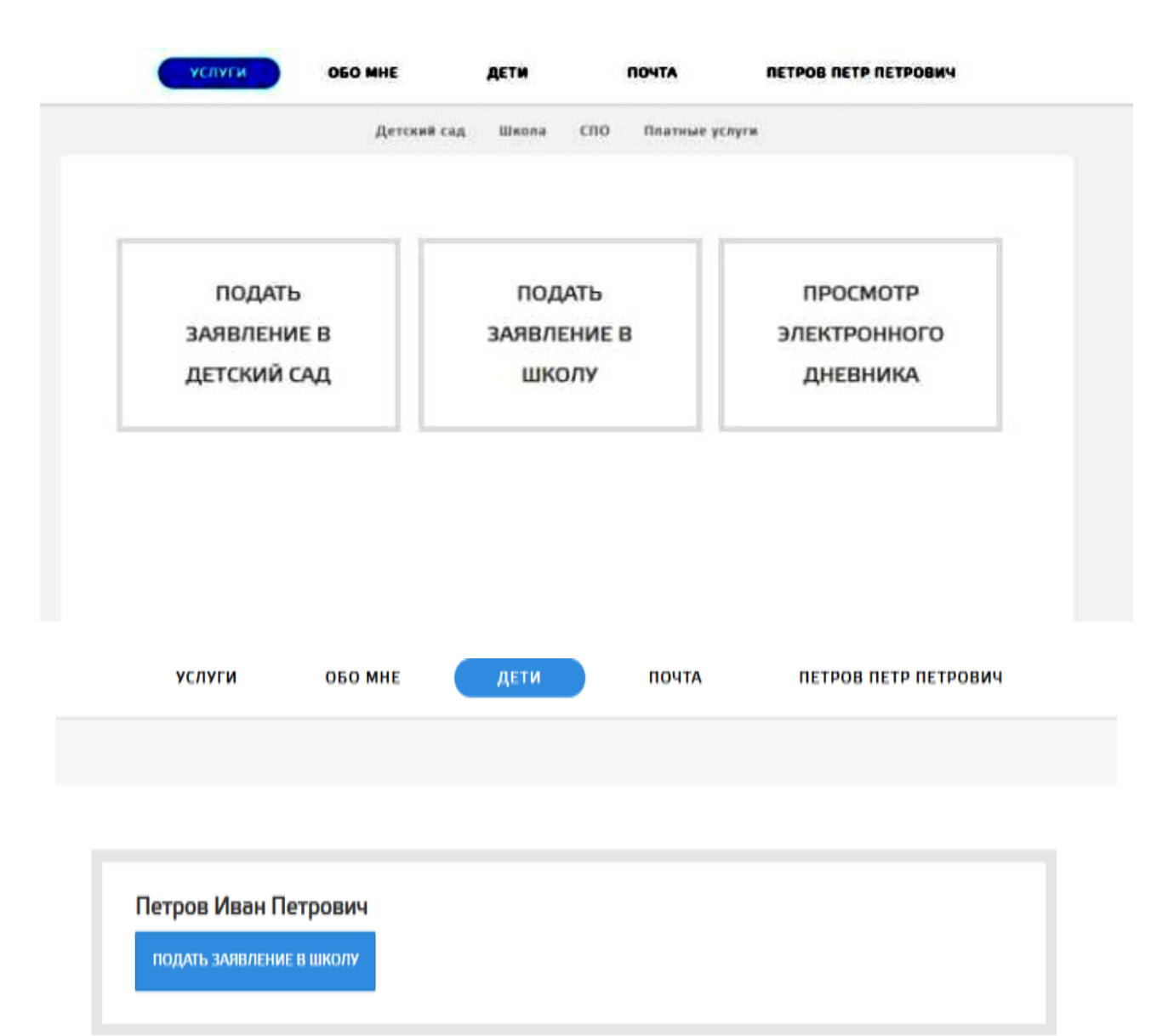

11. Если вся информация заполнена верно и вы зарегистрированы на микроучастке школы, автоматически будет выбрано образовательное учреждение - МБОУ «СОШ № 31» как школа по адресу проживания.

12. Выберите «ЖЕЛАЕМЫЙ КЛАСС ДЛЯ ЗАЧИСЛЕНИЯ» – 1 (если класс не будет указан, заявление будет отклонено для уточнения желаемого класса).

13. Выберите ЖЕЛАЕМЫЙ ГОД ЗАЧИСЛЕНИЯ - 2020-2021. Выберите «ПОДАТЬ ЗАЯВЛЕНИЕ В ШКОЛУ ПО АДРЕСУ ПРОЖИВАНИЯ». Если будет указан 2017-2018 учебный год или какой-либо другой, заявление будет отклонено.

15. Ознакомьтесь с нормативными документами школы, поставьте соответствующую отметку.

16. Выберите «ПОДАТЬ ЗАЯВЛЕНИЕ».

17. Вы автоматически будете перенаправлены на страницу «ПРОВЕРКА СТАТУСА ЗАЯВЛЕНИЯ».

| ПРИНЯТЬ ОТПРАВИТЬ НА КОНКУРС   | отклонить управление документами                 | w |
|--------------------------------|--------------------------------------------------|---|
|                                | Статус: Ожидает рассмотрения                     |   |
| Желаемый год: 2017 - 2018      |                                                  |   |
| Желаемый класс для зачисления: | 1                                                |   |
|                                | Информация о заявителе                           |   |
| Кем приходится ребенку         |                                                  |   |
| Фамилия                        | Петров                                           |   |
| Имя                            | Петр                                             |   |
| Отчество                       | Петрович                                         |   |
| Адрес проживания               | Кемеровская обл, г Новокузнецк, Звездова. ул, 22 |   |
| Электронная почта              | ivanov 1970@yandex.ru                            |   |
| Контактный телефон             | 8-322-223-3222                                   |   |
| Количество детей в семье       | 1                                                |   |
| Паспорт                        | 3222 123123                                      |   |
|                                | Информация о ребенке                             |   |
| Фамилия                        | Петров                                           |   |
| Имя                            | Иван                                             |   |
| Отчество                       | Петрович                                         |   |
| Дата рождения                  | 16 июля 2011 г.                                  |   |
| Пол                            | мужской                                          |   |
| Адрес проживания               | Кемеровская обл, г Новокузнецк, Звездова. ул, 22 |   |
| Документы                      |                                                  |   |
|                                |                                                  |   |

В течение *3 рабочих дней*, не считая даты регистрации электронного заявления, заявитель приносит оригиналы документов, даёт согласие на обработку своих персональных данных и персональных данных своего ребёнка, подписывает заявление о приёме в 1 класс.

*Обращаем особое внимание*, что зачисление ребенка в школу осуществляется только при предоставлении заявителями *оригиналов документов*.